# ¿Tienes problemas?

bien conectados.

enchufe eléctrico.

# No tienes servicio de TV o Internet:

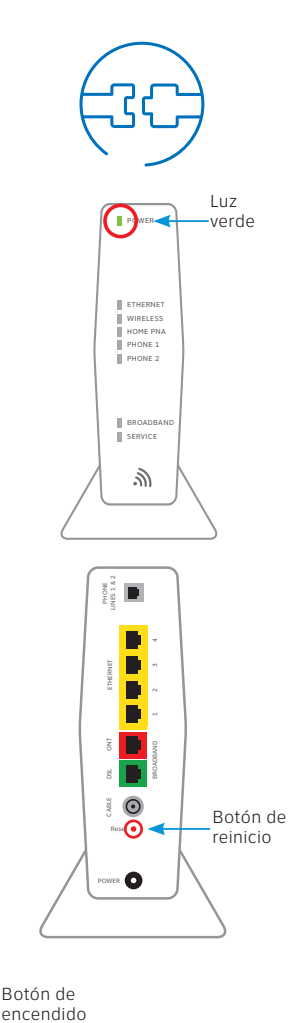

(()))) • LMK • H0 • RECORD (MINU) (()) -

Verifica las conexiones: Los

cables por lo general hacen un sonido de "clic" cuando quedan

Verifica la corriente: La luz

"Power" (Encendido) en el portal

de lo contrario, prueba con otro

Wi-Fi debe estar encendida en verde;

Verifica la luz "Service" (Servicio) al frente del portal Wi-Fi: Si luego de 5 minutos la luz continúa roja o apagada, apaga el portal Wi-Fi oprimiendo el botón rojo "Reset" (Reinicio) durante 15 segundos.

# Los receptores de televisión no

responden: Confirma que la luz "Service" (Servicio) está fija en color verde en el portal Wi-Fi. Si es así, oprime el botón "Power" (Encendido) del receptor de TV durante 10 segundos y suéltalo; luego espera 5 minutos.

## Si la configuración actual de Wi-Fi no se transfirió, deberás configurar otro nombre de red y contraseña de Wi-Fi. Para hacerlo, sigue estos pasos:

- Usa los ajustes que aparecen en el adhesivo amarillo del portal Wi-Fi nuevo
- Abre los ajustes de conexión Wi-Fi de tu equipo, selecciona el nombre de tu red Wi-Fi e ingresa la contraseña para conectarte
- Registra y guarda tus ajustes de Wi-Fi para consultarlos cuando conectes todos los equipos Wi-Fi

Wi-Fi Network Name: ATT XXXXXXX Wi-Fi Password: XXXXXXXXXXXXXX For help, att.com/support

La luz "Power" (Encendido) del portal Wi-Fi está de color ámbar: No te preocupes. Esta es una fase normal de la secuencia de encendido.

Ayuda adicional: Llama al 800.288.2020 y di "technical support" (servicio técnico).

# Información adicional

## Verifica la velocidad de tu conexión a Internet:

Nuestra prueba de velocidad medirá en menos de un minuto dos factores clave (descarga y carga) para ayudarte a determinar si deberías hacer algo para mejorar tu experiencia en línea. Visita att.com/speedtest (en inglés).

## Administra tu cuenta:

Puedes hacerlo las 24 horas desde tu equipo móvil con la aplicación myAT&T; descárgala en att.com/myattapp.

## Centro de reparaciones:

Teléfono: 800.246.8464

## IPv6

AT&T es compatible con IPv6 en toda nuestra red y para todos los equipos. Visita **att.com/ipv6** para obtener más información.

## Ayuda con accesibilidad:

- Ahora se ofrecen formatos alternativos en letra grande o braille. Llama al 800.288.2020 y solicita la quía número (ATT130320862-5).
- Equipo telefónico para personas con impedimentos visuales o auditivos:
- Teléfono: 877.902.6350
- Teletipo: 800.772.2889
- Centro de reparaciones:
- Teléfono: 800.246.8464
- Teletipo: 800.397.3172
- PDF accesible con etiquetas: Visita att.com/userguides (en inglés). Para consultar esta guía (UV 3801 WG to 3801 WG without voice).
- Compatibilidad del equipo: Compatible con equipos teletipo o TDD con una línea telefónica estándar.

# ¿Necesitas más ayuda?

Visita att.com/support Llama al 800.288.2020 y di "technical support" (servicio técnico).

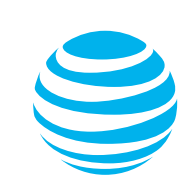

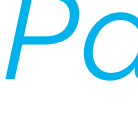

# Reemplazo del portal Wi-Fi

guía de instalación propia

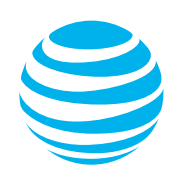

Para usar con el servicio de Televisión e Internet de Alta Velocidad

# Para empezar

Tiempo aproximado de instalación: 20 minutos

Estas instrucciones te ayudarán en el proceso de reemplazo de tu portal Wi-Fi.

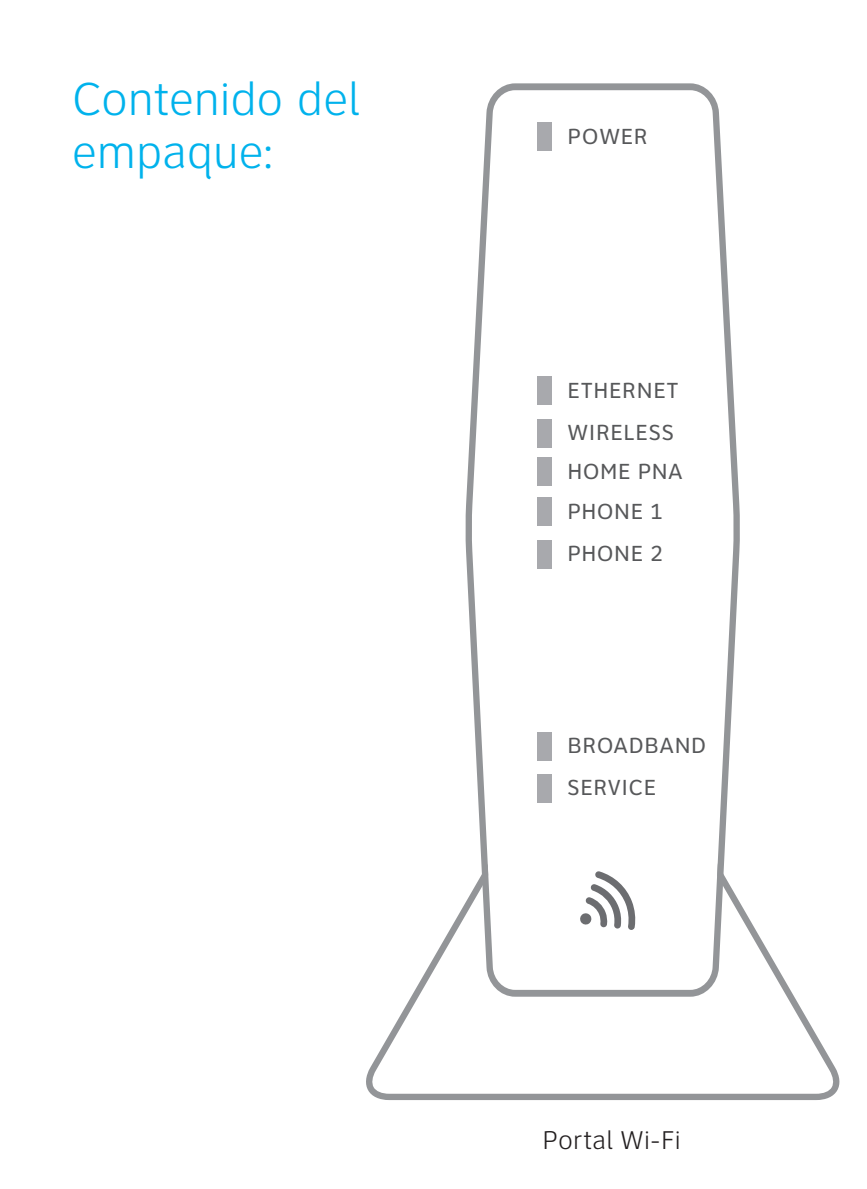

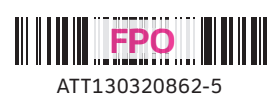

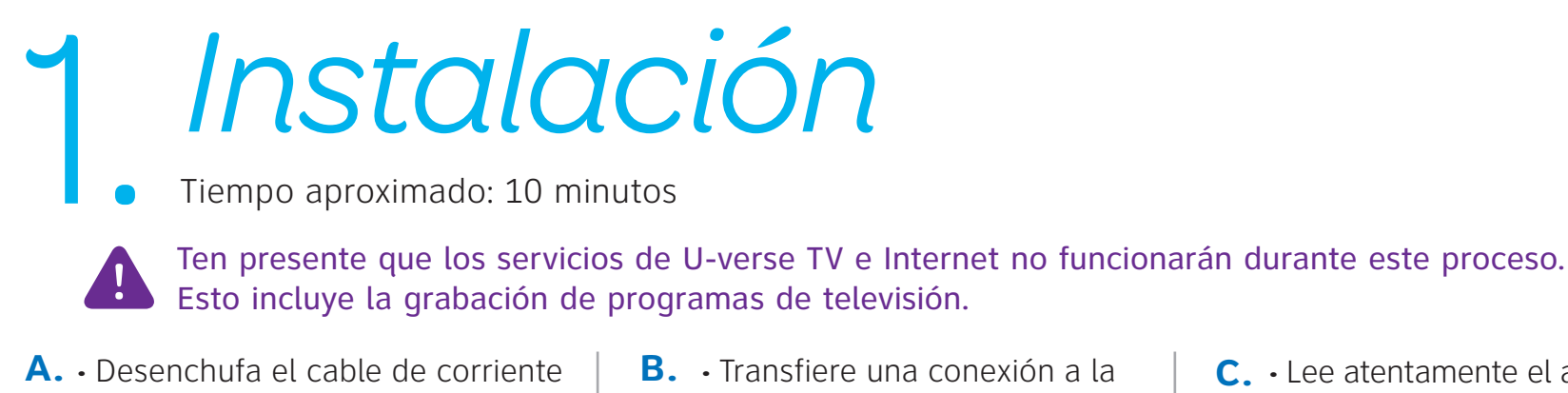

- del portal Wi-Fi actual Coloca el nuevo portal Wi-Fi al
  - lado del portal Wi-Fi actual
- vez del portal Wi-Fi actual al portal Wi-Fi nuevo
- **C.** Lee atentamente el adhesivo amarillo que cubre el puerto de corriente del portal Wi-Fi nuevo y quítalo
  - Conecta el cable de corriente nuevo al puerto para el cable de corriente del portal Wi-Fi nuevo y en el enchufe eléctrico

A continuación se muestra una instalación completa. Tu portal Wi-Fi actual y las conexiones pueden variar.

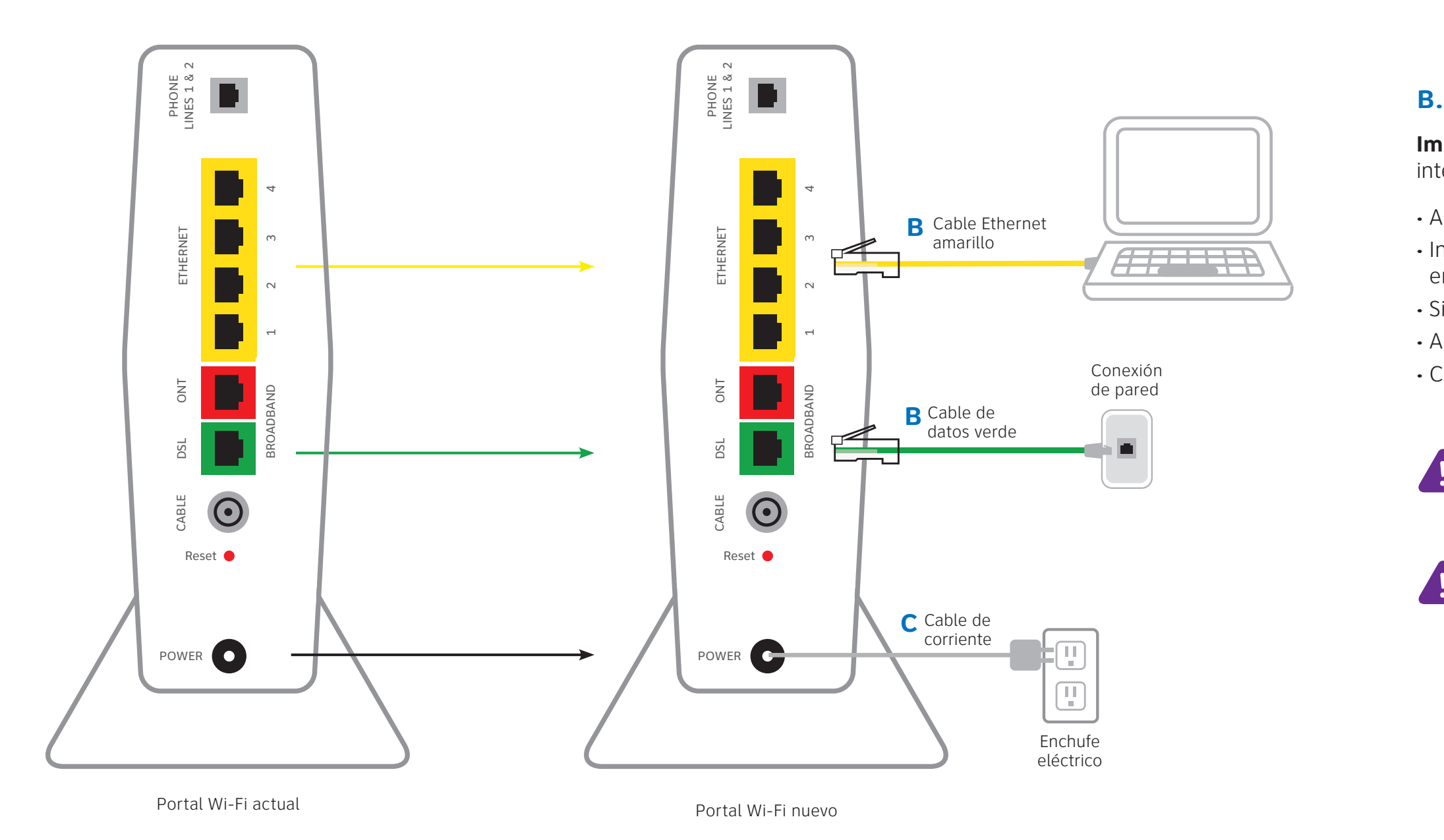

# Encendido

Tiempo aproximado: 1 a 5 minutos

Tu portal Wi-Fi se está encendiendo. Durante este lapso (hasta 5 minutos) no desenchufes el cable de corriente ni el cable de datos verde, ya que esto podría dañar permanentemente el portal Wi-Fi y demorar significativamente la activación del servicio.

- A. Una vez completado el proceso, la luz "Service" (Servicio) comenzará a parpadear y luego se pondrá de color verde sin parpadear. Si la luz "Service" no se pone de color verde o sique parpadeando después de 5 minutos, consulta la sección ¿Necesitas más ayuda? en el reverso de esta quía.
- **B.** Para U-verse TV, reinicia los receptores de TV después de que la luz "Service" se ponga verde. En cada televisor mantén oprimido el botón "Power" (Encendido) en el receptor U-verse y la DVR durante 10 segundos.

IMPORTANTE: La TV en vivo puede tardar algunos minutos en aparecer. Si el televisor no responde, consulta la sección ¿Necesitas más ayuda? en el reverso de esta guía.

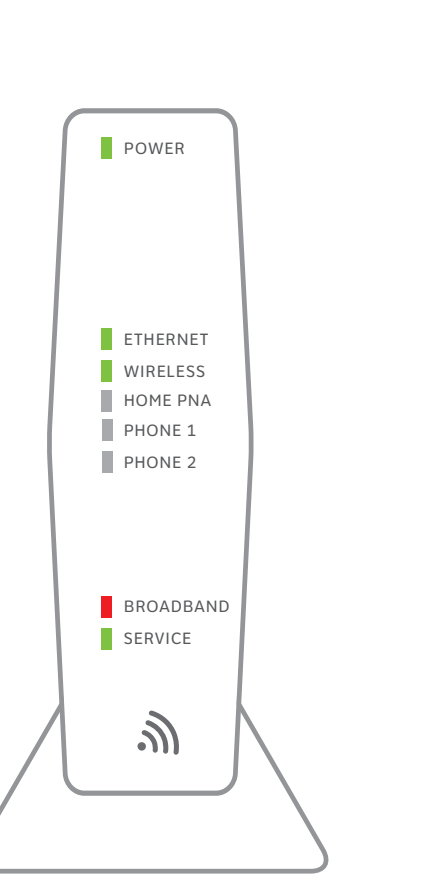

Luces indicadoras del panel frontal del portal Wi-Fi nuevo. Las luces pueden variar según la disposición.

- un cable Ethernet
- Continúa a B

# Configuración de Wi-Fi

Tiempo aproximado: 1 a 5 minutos

# Nueva configuración de Wi-Fi:

**A.** Selecciona solo una opción para comenzar la configuración de Wi-Fi.

## **Opción 1: Conectarse mediante PC**

Conecta una laptop o PC al portal Wi-Fi con

## **Opción 2: Conectarse mediante smartphone o tablet**

- Establece una conexión temporal usando los ajustes de Wi-Fi nuevos que encontrarás en el adhesivo amarillo en el portal Wi-Fi nuevo
- Abre los ajustes de conexión Wi-Fi de tu equipo y selecciona el nombre de tu red Wi-Fi; luego, ingresa la contraseña de Wi-Fi para conectarte a tu red
- Continúa a B

Importante: Espera hasta 10 minutos para que el portal Wi-Fi complete el proceso de encendido antes de intentar restablecer tu configuración.

- Abre un navegador y ve a ufix.att.com/restore (en inglés)
- Ingresa a tu cuenta. Si no recuerdas tu ID de usuario (dirección de correo electrónico principal de AT&T) y contraseña, encontrarás ayuda en la pantalla de ingreso a la cuenta.
- Sigue las instrucciones que aparecen en la pantalla para transferir los ajustes de Wi-Fi actuales.
- Anota el nombre de red y la contraseña de Wi-Fi actuales en el adhesivo amarillo nuevo que viene con el kit. Coloca el adhesivo amarillo nuevo sobre el adhesivo amarillo del portal Wi-Fi nuevo.

**IMPORTANTE**: Si no se transfirió la configuración de Wi-Fi o si quieres usar otro nombre de red y contraseña de Wi-Fi, consulta la sección ¿Necesitas más ayuda? en el reverso de esta guía.

**IMPORTANTE**: Todos los ajustes personalizados para cámaras de seguridad, consolas de juegos, etc., realizados en tu portal Wi-Fi original también deberán realizarse en tu portal Wi-Fi nuevo.

# Devolución fácil

(Consulta las instrucciones de devolución de tu kit)

**A.** Evita los cargos innecesarios y devuelve tu equipo a AT&T en el plazo de 21 días sin cargo alguno.

**B.** Tienes dos opciones de devolución sin costo:

Opción 1: Hazlo tú mismo. Empaqueta, etiqueta y entrega el equipo.

• **Opción 2:** Lleva el equipo a una *Tienda de UPS* para que lo

empaqueten y lo envíen.

Consulta las instrucciones de devolución fácil de tu kit.

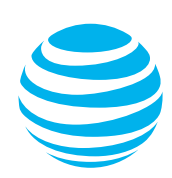